# 협력사 신규등록 매뉴얼

행복나래 HAVIS 시스템

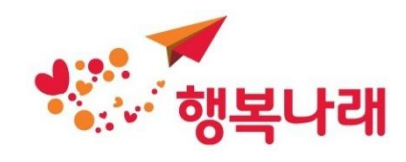

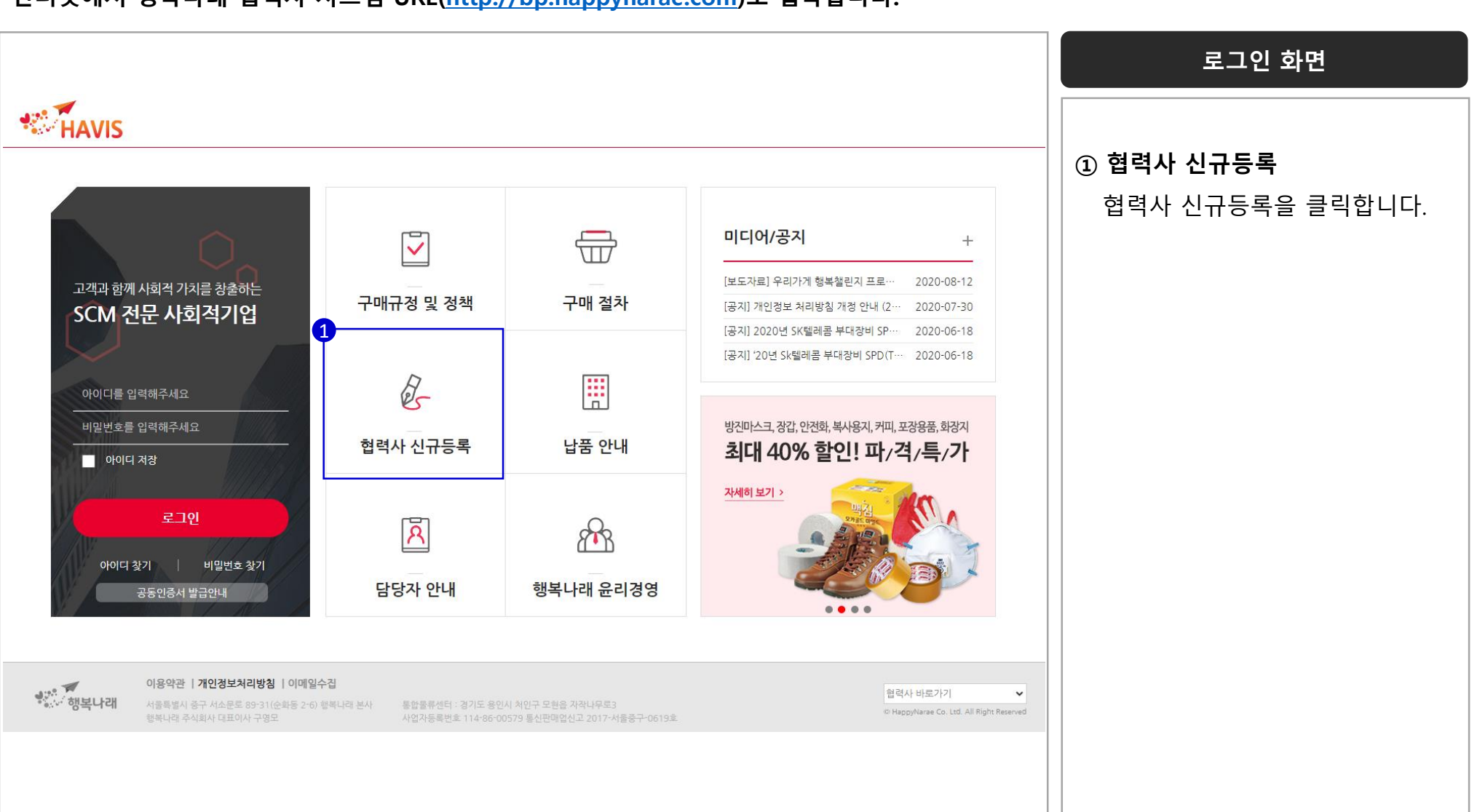

인터넷에서 행복나래 협력사 시스템 URL(<u>http://bp.happynarae.com</u>)로 접속합니다.

사이트 접속

# 협력사 신청

## 협력사 등록 절차를 확인합니다.

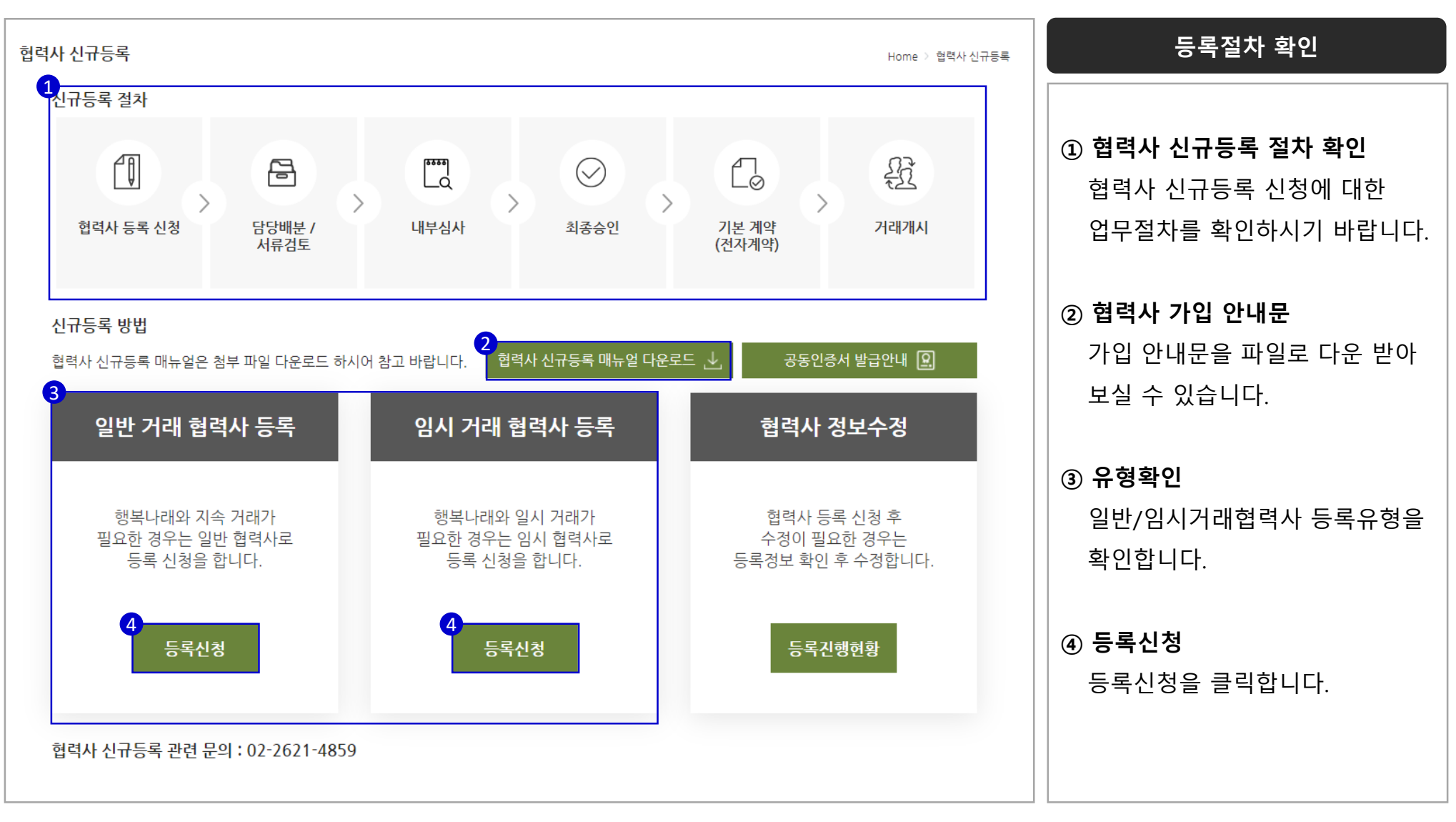

| 일반 협력사 등록                             | 협력사 신규등록 >                                                                                                    | <sup>일반 협력사 등록</sup> 협력사 정보 입력                         |
|---------------------------------------|----------------------------------------------------------------------------------------------------|--------------------------------------------------------|
| 입덕사 성모<br>2<br>기업구분*                  | *표시는 철무<br>입반기업 사회적 기업 에비사회적기업 장애인시설(기업) 여성기업<br>마물기업 협동조합 공정무역 공공입찰 소설벤처 사회협동조합                                        | ① ★ 표시 항목 확인                                           |
| 3<br>사업자등록번호*<br>법인명(단체명)*<br>법인명(영문) | 000         • 00         • 00000         중복확인           법인명(국문)을 입력해주세요         법인명(영문)을 입력해주세요         법인명(영문)을 입력해주세요 | 【★】으로 표시된 항목은 필수입력<br>사항으로 반드시 기재 바랍니다.                |
| 대표자*<br>개업면월일*                        | 대표자 성명을 입력해주세요<br>설립일 선택                                                                                                | ② <b>기업구분 확인</b><br>귀사의 기업유형을 확인합니다.                   |
| 사업장 소재지*                              | 00000         우편번호검색           사업장등록주소를 입력해주세요         상세주소를 입력해주세요                                                     | ③ 협력사 정보                                               |
| 본점 소재지                                | 아이아이         우편번호검색         사업장소재지와동일           본점소재지 입력해주세요                                                            | 사업자등록증에 기재 되어 있는<br>내역과 동일하게 입력합니다.<br>주요 취급품목은 귀사의 대표 |
| 사업의종류 (업태)*                           | 업태 입력란 (ex. 도매, 제조, 유통 등)                                                                                               | 상품을 입력합니다.                                             |
| 사업의종류 ( <del>종목</del> )*              | 중목 입력란 (ex. 전기자재, 모터, 펌프                                                                                                | ङ (행복나래 공급품목 기준)                                       |
| 종업원수                                  | 00 명                                                                                                    |                                                        |
| 대표자 <del>동종</del> 업계 경력               | 년<br>                                                                                                    |                                                        |
| 주요취급품목*                               | ٩                                                                                                    |                                                        |

|             |            |                   |         |                       |                 | 담당자 정보 입력         |  |  |  |
|-------------|------------|-------------------|---------|-----------------------|-----------------|-------------------|--|--|--|
| 담당자 정보      |            |                   |         |                       | •표시는 필수입력사항입니다. |                   |  |  |  |
| 담당자 이름*     | 담당자명       | 대표자와 동일           | 담당자 직급* | 직급을 입력                |                 | ① 담당자정보           |  |  |  |
| 담당자 전화*     | 000 - 0000 | - 0000            |         |                       |                 | 귀사의 업무처리 담당자 정보를  |  |  |  |
| 담당자 핸드폰*    | 000 - 0000 | - 0000            |         |                       |                 | 입력합니다.            |  |  |  |
| 담당자 E-mail* |            |                   |         |                       |                 |                   |  |  |  |
| 행복나래 구매담당자* |            | ٩                 |         | ② 아이디/비밀번호            |                 |                   |  |  |  |
| SMS 수신여부*   | ● 수신 ○ 거부  |                   |         |                       |                 | 향후 현력사 등록 후 사용학   |  |  |  |
| 아이디*        | sample1    | ID 중복확인 * 6~16자리  |         | 아이디/비밀번호를 입력합니        |                 |                   |  |  |  |
| 비밀번호*       | •          | * 3자리 이상 연속되거나 중북 |         | * 해당 비밀번호는 향후 ID 발급 사 |                 |                   |  |  |  |
| 비밀번호확인*     | 비밀번호확인     | 확인 * 비밀번호에 입      |         |                       |                 |                   |  |  |  |
| 회계담당자 정보    |            |                   |         |                       | •표시는 필수입력사항입니다. | 초기 비밀번호로 지정되므로 분실 |  |  |  |
| 회계담당자 이름    | 담당자명       | 담당자와 동일           | 담당자 직급  | 담당자직급                 |                 | 유의 바랍니다.          |  |  |  |
| 회계담당자 전화    | 000 - 0000 | - 0000            |         |                       |                 | ~ 회계대대기 저녁        |  |  |  |
|             |            |                   |         |                       |                 | ③ 외게림당자 정모        |  |  |  |
| 회계담당자 핸드폰   | 000 - 0000 | - 0000            |         |                       |                 | 그나이 하게다다지 저머르     |  |  |  |

|                           |                    |         |         |        |      |      |      |      |      | 배송 및 기타 정보 입력                                 |
|---------------------------|--------------------|---------|---------|--------|------|------|------|------|------|-----------------------------------------------|
| 배송 및 기타정보 *표사는 필수입력사항입니다. |                    |         |         |        |      |      |      |      |      | 황입니다.                                         |
| 1 주요거래처                   | 요거래처 주요거래처를 입력해주세요 |         |         |        |      |      |      |      |      | ① 주요거래처                                       |
| 2 납품가능지역*                 | ✓ 전체               | ✔ 서울/경기 | ✔ 강원    | ✔ 충북   | ✔ 충남 | ✔ 경북 | ✔ 경남 | ✔ 전북 | ✔ 전남 | 행복나래 외 주요 거래처를                                |
| 3<br>주요배송수단*              | ✓ 직배               | ✓ 택배    | ] 화물    |        |      |      |      |      |      | 기재 바란니다                                       |
| 4 발주 접수형태*                | ✔ 온라인              | □ 팩스    |         |        |      |      |      |      |      |                                               |
| 업체유형*                     | [] 제조              | 🗌 총판    | 🗌 대리점   | 🗌 일반유통 |      |      |      |      |      |                                               |
| 업체구분*                     | ○ 대기업              | ○ 중소기업  | ○ 외국인회사 | 사 〇기타  |      |      |      |      |      | ② 납품가능지역                                      |
|                           |                    |         |         |        |      |      |      |      |      | (3) <b>주요배송수단</b><br>귀사가 배송 가능한 수단을<br>선택합니다. |
|                           |                    |         |         |        |      |      |      |      |      | ④ <b>발주 접수형태</b><br>행복나래의 발주 접수 유형을<br>선택합니다. |

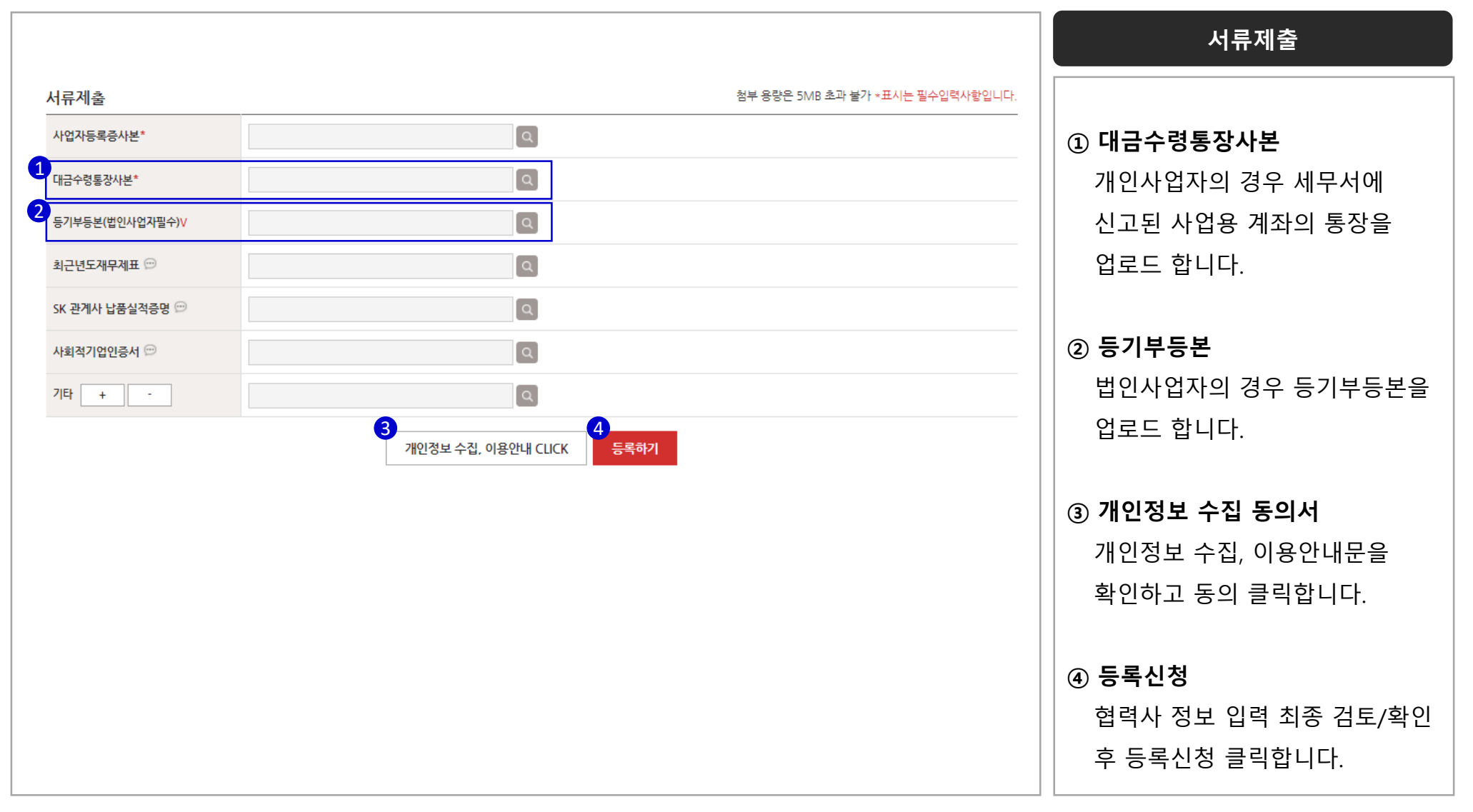

## 인터넷에서 행복나래 협력사 시스템 URL(<u>http://bp.happynarae.com</u>)로 접속합니다.

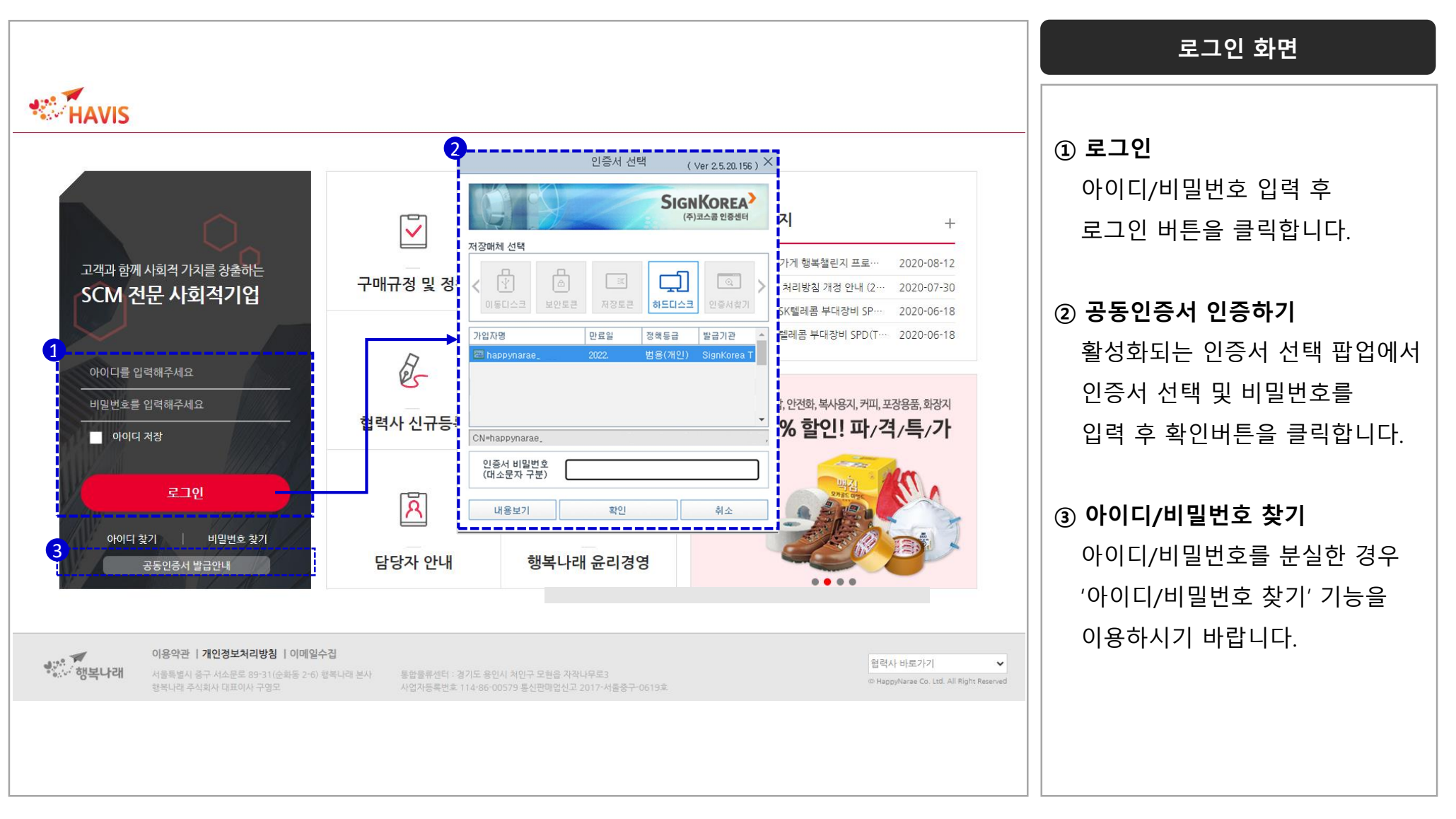

전자계약 체결

#### 전자계약 목록 이동 후 미체결 계약을 체결합니다.

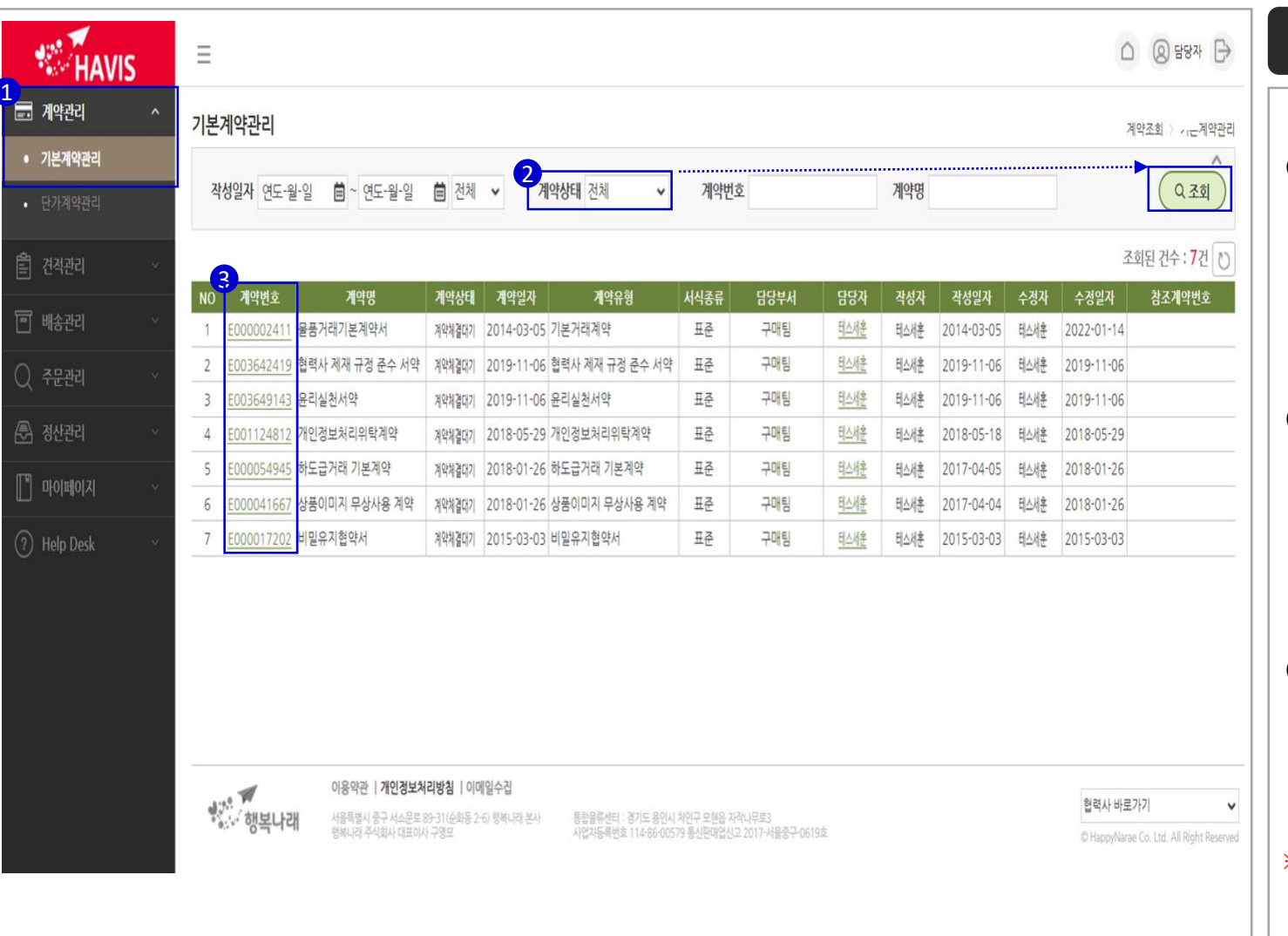

#### 전자계약 조회

#### ① 계약조회

행복나래 사이트 접속 후 로그인하여 전자계약 메뉴에서 계약조회를 클릭합니다.

#### ② 미채결 계약확인

조건조회 값의 계약상태가 '계약체결대기'인 계약서를 조회합니다.

③ 계약번호(상세보기) 계약번호를 클릭하면 해당 계약서 상세보기를 할 수 있습니다.

※ 물품거래기본거래계약, 하도급거래기본계약, 개인정보처리위탁계약, 윤리실천서약, 협력사제재준수서약, 비밀유지협약 각각 체결

전자계약 체결

#### 전자계약 목록 이동 후 미체결 계약을 체결합니다.

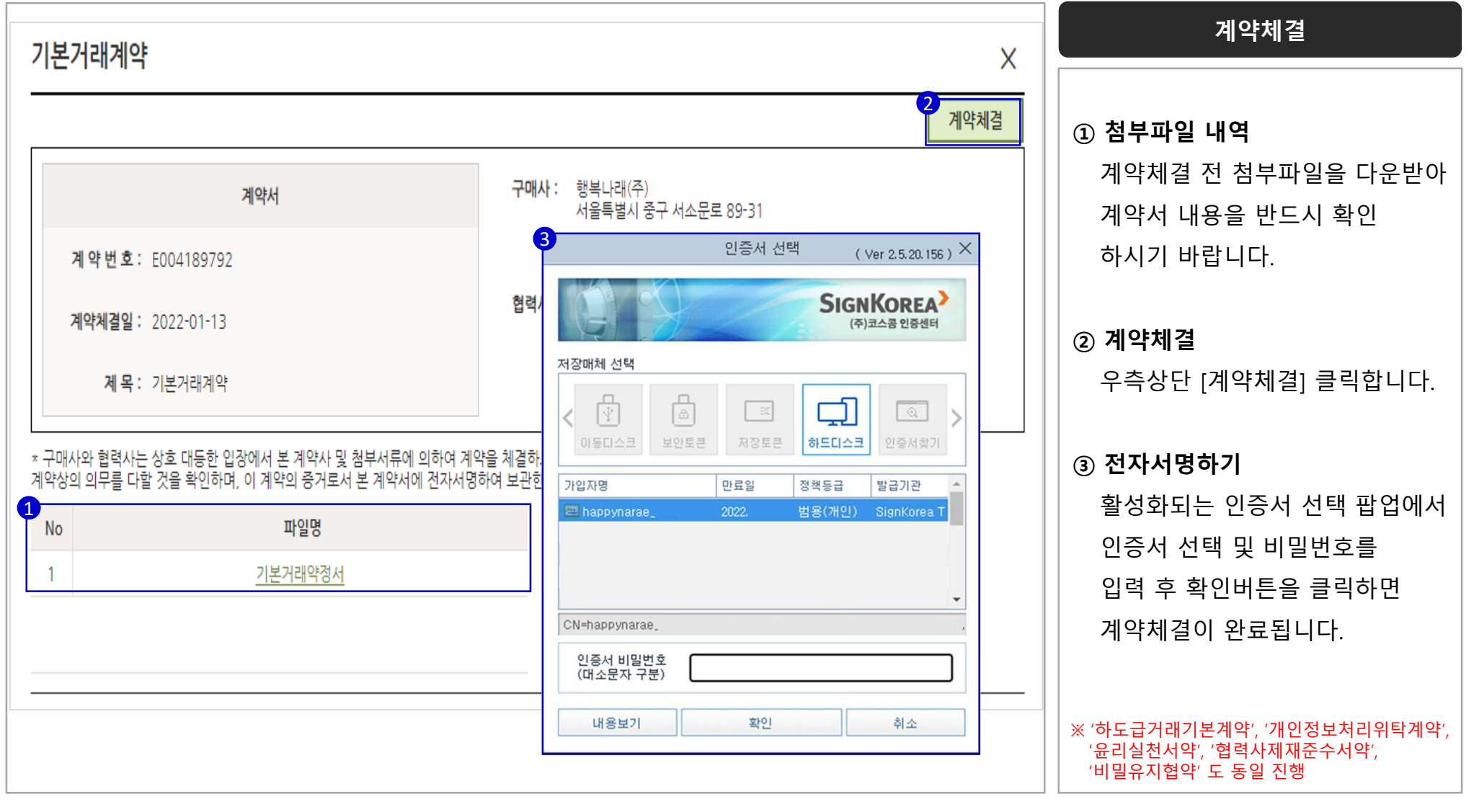

Tip. 사업자 공동인증서가 없는 경우, 전자인증을 발급받아 인증절차를 수행하여야 로그인이 가능 합니다.

## 전자계약 체결

#### 전자계약 목록 이동 후 계약체결을 확인합니다.

| HAVIS                         |   | Ξ                                       |                                      |                                            |                                |                        |             |         |                           |      |              | ⑧ 담당자                       |
|-------------------------------|---|-----------------------------------------|--------------------------------------|--------------------------------------------|--------------------------------|------------------------|-------------|---------|---------------------------|------|--------------|-----------------------------|
| 📰 계약관리                        | ^ | 기본계약관리                                  |                                      |                                            |                                |                        |             |         |                           |      | 계            | 약조회 〉 !계약관리                 |
| • 기본계약관리                      |   |                                         |                                      |                                            | allohulat                      |                        |             | allohad |                           |      |              | ^                           |
|                               |   | 작정일자 연노-월-일 🔲 ~ 연노                      | -월-일 🔳 전체                            | ♥ 게약상태 전제 ♥                                | 계약민호                           |                        |             | 계약명     |                           |      |              | <u><u><u>ि</u> र श</u></u>  |
| 🖹 견적관리                        | × |                                         |                                      |                                            |                                |                        |             |         |                           |      | <u></u>      | 회된 건수 : <b>7</b> 건 🕐        |
|                               |   | NO 계약변호 계약명                             | 계약상태                                 | 계약일자 계약유형                                  | 서식종류                           | 담당부서                   | 담당자         | 작성자     | 작성일자                      | 수정자  | 수정일자         | 참조계약번호                      |
| 🕒 배송관리                        | Ň | 1 <u>E000002411</u> 물품거래기본계약            | 너 계약체결 2                             | 2014-03-05 기본거래계약                          | 표준                             | 구매팀                    | <u>테스세훈</u> | 테스세훈    | 2014-03-05                | 테스세훈 | 2022-01-14   |                             |
| Q 주문관리                        | v | 2 <u>E003642419</u> 협력사 제재 규정 중         | 준수 서약 계약체결 2                         | 1019-11-06 협력사 계재 규정 준수 서역                 | 약 표준                           | 구매팀                    | <u>테스세훈</u> | 테스세훈    | 2019-11-06                | 테스세훈 | 2019-11-06   |                             |
|                               |   | 3 <u>E003649143</u> 윤리실천서약              | 계약체결 2                               | 1019-11-06 윤리실천서약                          | 표준                             | 구매팀                    | <u>테스세훈</u> | 테스세훈    | 2019-11-06                | 테스세훈 | 2019-11-06   |                             |
| 🛃 정산관리                        | × | 4 <u>E001124812</u> 개인정보처리위탁            | 예약 계약체결 2                            | 018-05-29 개인정보처리위탁계약                       | 표준                             | 구매팀                    | 테스세훈        | 테스세훈    | 2018-05-18                | 테스세훈 | 2018-05-29   |                             |
|                               | 3 | 5 <u>E000054945</u> 하도급거래 기본계           | 약 계약체결 2                             | 1018-01-26 하도급거래 기본계약                      | 표준                             | 구매팀                    | <u>테스세훈</u> | 테스세훈    | 2017-04-05                | 테스세훈 | 2018-01-26   |                             |
|                               |   | 6 <u>E000041667</u> 상품이미지 무상사           | 용계약 계약체결 2                           | 018-01-26 상품이미지 무상사용 계약                    | 표준                             | 구매팀                    | <u>테스세훈</u> | 테스세훈    | 2017-04-04                | 테스세훈 | 2018-01-26   |                             |
| <ol> <li>Help Desk</li> </ol> | ~ | 7 <u>E000017202</u> 비밀유지협약서             | 계약체결 2                               | 015-03-03 비밀유지협약서                          | 표준                             | 구매팀                    | <u>테스세훈</u> | 테스세훈    | 2015- <mark>0</mark> 3-03 | 테스세훈 | 2015-03-03   |                             |
|                               |   | 이용약관                                    | 개인경보처리방침   이미일                       | 수십<br>양비 (21 보)( 등장대면 Mail : 2010는 201     | 11 500 7 590 7                 | (92)                   |             |         |                           |      | 협력사 바로기      | 17                          |
|                               |   | • • • • · · · · · · · · · · · · · · · · | ~ 서소란로 89-31(순화동 2~6)<br>회사 대표이사 구영모 | 방쪽나대 본사 동합불序센터 : 경기도 유민<br>시업지등록번호 11486-0 | IAI 저인구 모현읍 자작<br>0579 통신판매업신고 | 나무로3<br>2017-서울중구-0619 | <u>ġ</u>    |         |                           |      | © HappyNarae | Co. Ltd. All Right Reserved |

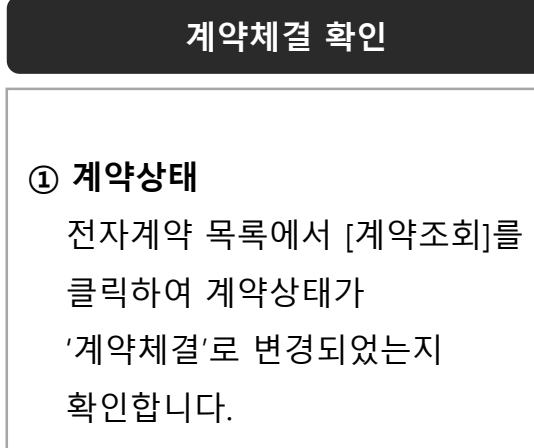

HAVIS